# Como identificar link de acesso das aplicações Máxima Sistemas - Pedido de Venda?

Produto: Pedido de Vendas

1- Pesquisar por IIS no Windows, ele pode aparecer como nas imagens abaixo, clique para ele abrir.

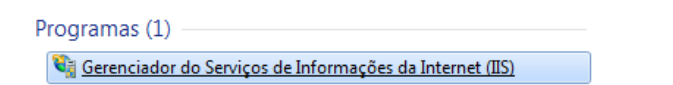

### 2- Abrir a opção Exibir Sites ou Sites > Default Web Site;

Irá abrir uma arvore com todos os sites vinculados ao seu IIS, selecione a arvore da Máxima, vá em Sites abra a arvore.

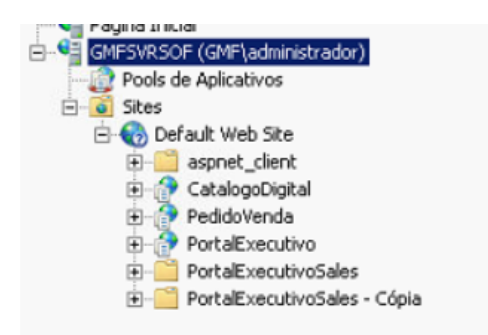

## 3- Selecionar o produto deseja para solicitar o link;

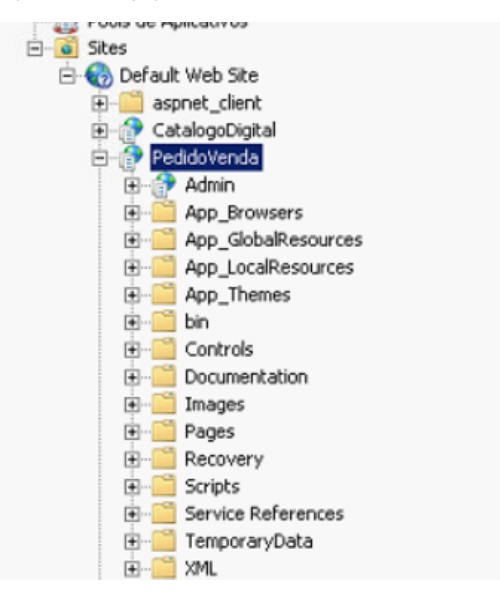

#### 4- Ao clicar sobre o produto no canto esquerdo será apresentado o link para acesso:

# Artigos Relacionados

- Como trabalhar com o maxPag
  Como identificar link de acesso das aplicações Máxima Sistemas - Pedido de Venda?
- Como identificar o link do Portal Executivo?

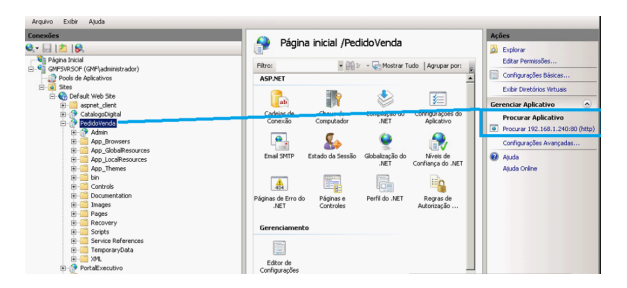

5- Clicando no link irá abrir no navegador o site solicitado.

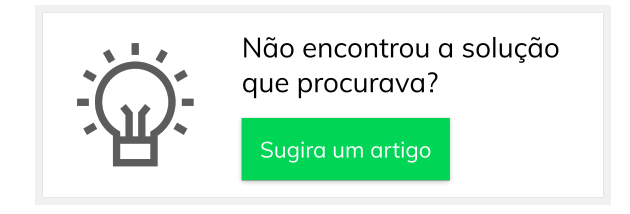